## 36° PREMIO BMW DE PINTURA

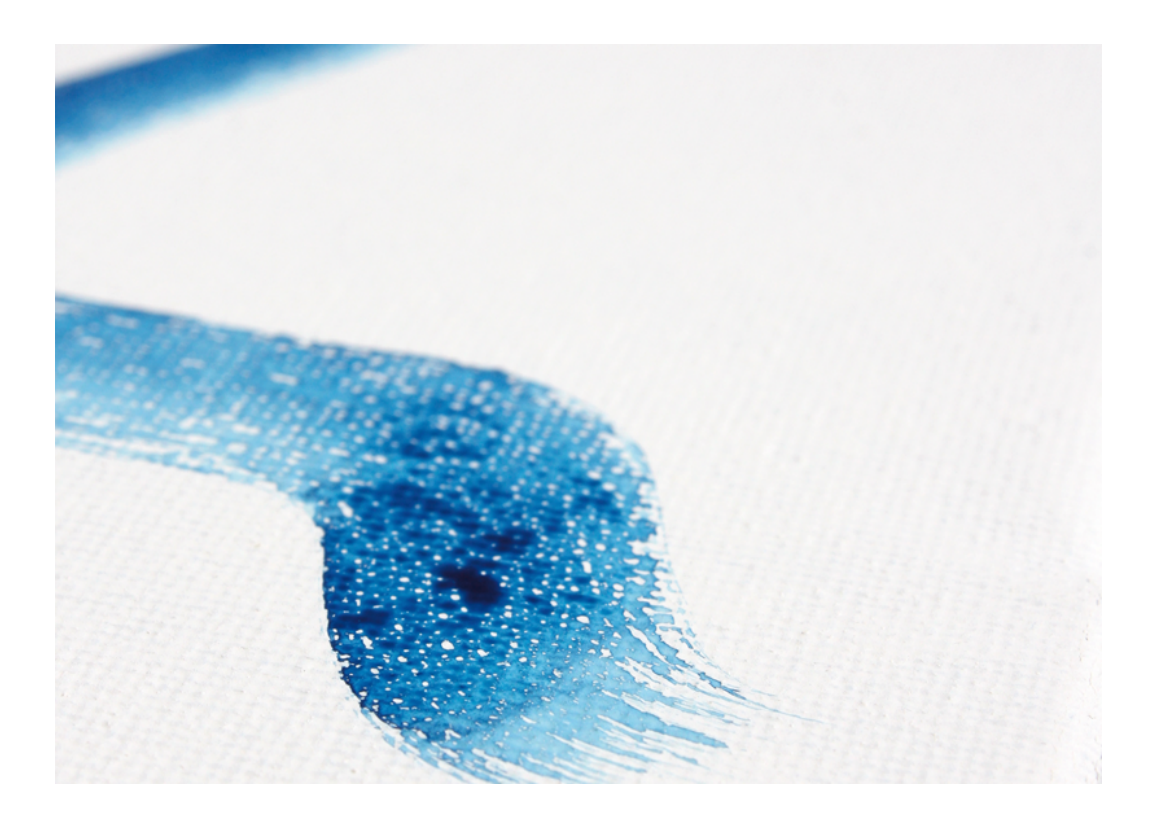

# Manual de formulario de participación

Para participar en la 36<sup>a</sup> edición del Premio BMW de Pintura deberá rellenar el formulario que se encuentra en la página web del premio: <u>https://premiobmwdepintura.com/participa/</u>

La primera parte del formulario está dedicada al artista participante. Ahí deberá rellenar sus datos personales como puede ver en la imagen inferior. Con respecto a esta parte les incluyo varias aclaraciones:

· El DNI no es necesario adjuntarlo salvo que su residencia o nacionalidad sea extranjera.

 $\cdot$  La contraseña puede ser la que quieran. La necesitarán en caso de que deban volver a acceder a su candidatura para hacer alguna corrección o modificación.

| Convocatoria abierta                                                                                                    |            | ¿Necesitas ayuda? |                                                         |  |
|----------------------------------------------------------------------------------------------------|------------|-------------------|---------------------------------------------------------|--|
| Datos personales Obra                                                                                                    |            | Por               | te en contacto con nosotros.                            |  |
| Datos personales<br>Antes de rellenar el formulario lee atentamente las bases. Rellena el formulario con tus datos personales y<br>adjunta la documentación requerida. En el siguiente paso deberás subir la información personal de tu<br>candidatura, incluyendo una dirección de email y una contraseña, que te servirán después para acceder al<br>estado de tu candidatura. Una vez rellenado esta primera página se procederá a incluir las imágenes de la/s<br>obra/s que presentas al 36º Premio BMW de Pintura. Con tu dirección de mail y tu contraseña podrás<br>acceder a tu Área privada tras el registro, solo tendrás que pinchar en la pestaña de menú principal Inicia<br>Sesión. Desde el Área privada podrás modificar tu candidatura antes de su envío definitivo. |            | 2                 | info@premiobmwdepintura.com<br>Teléfono:<br>912 985 505 |  |
| Nombre (Obligatorio)                                                                                                    | ]          |                   |                                                         |  |
| Marina Apellidos (Obligatorio)                                                                                                    |            |                   |                                                         |  |
| Prueba                                                                                                    |            |                   |                                                         |  |
| Dirección (Obligatorio)                                                                                                    |            |                   |                                                         |  |
| Calle sin nombre 0                                                                                                    |            |                   |                                                         |  |
| Valladolid                                                                                                    | Valladolid |                   |                                                         |  |
| Localidad                                                                                                    | Provincia  |                   |                                                         |  |
| 47001                                                                                                    | España 🗸   |                   |                                                         |  |
| CP                                                                                                    | País       |                   |                                                         |  |
| Nacionalidad (Obligatorio)                                                                                                    |            |                   |                                                         |  |
| Española                                                                                                    |            |                   |                                                         |  |

| DNI/NIE (Obligatorio)                                              |
|--------------------------------------------------------------------|
| 0000000L                                                           |
| Tarjeta de residencia                                              |
| Examinar No se ha seleccionado ningún archivo.                     |
| Tipos de archivos aceptados: pdf, Tamaño máximo de archivo: 50 MB. |
| Adjuntar obligatoriamente en el caso de nacionalidad extranjera    |
| Fecha de nacimiento (Obligatorio)                                  |
| 01/01/1910                                                         |
| Teléfono (Obligatorio)                                             |
| 00000000                                                           |
| Email (Obligatorio)                                                |
| info@premiobmwdepintura.com                                        |
| Contraseña                                                         |
| Elige una contraseña como participante                             |
|                                                                    |
|                                                                    |
| Curriculum Vitae                                                   |
| Examinar No se ha seleccionado ningún archivo.                     |
| Tipos de archivos aceptados: pdf, Tamaño máximo de archivo: 50 MB. |
| Dossier de presentación                                            |
| Examinar No se ha seleccionado ningún archivo.                     |
| Tipos de archivos aceptados: pdf, Tamaño máximo de archivo: 50 MB. |
| Autorización padre, madre o tutor                                  |
| Examinar No se ha seleccionado ningún archivo.                     |

Una vez haya rellenado todas las casillas obligatorias, deberá aceptar el consentimiento y dar al botón azul que pone "Añadir obra"

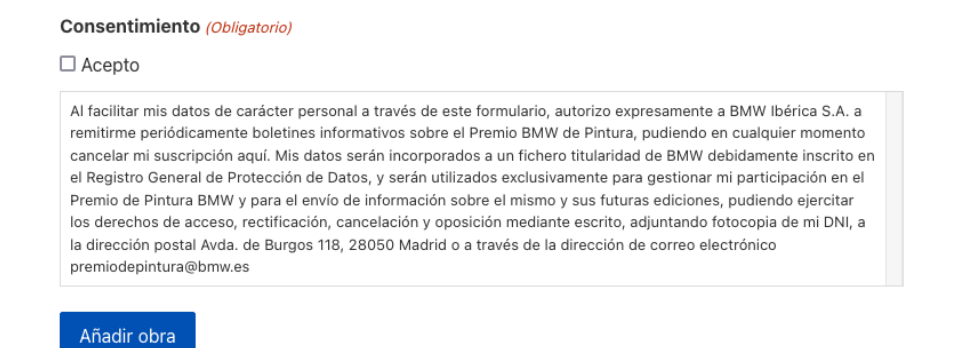

. .. . ..... . . . . .....

Al dar al botón se le abrirá una nueva ventana con un nuevo formulario dedicado a la parte de las obras. El primer paso es elegir cuántas obras se van a presentar a concurso. Según el número de obras que se indiquen se habilitarán diferentes formularios para cada obra.

### Convocatoria abierta

Datos personales Obra

### Datos Obra a concurso

Puedes presentar hasta 5 obras a concurso. Indica cuántas vas a presentar para que te de el formulario la opción de añadir los datos de las obras correspondientes. Puedes "guardar borrador" para revisar más tarde lo presentado en tu área privada. Por último pulsa "Finalizar y enviar candidatura" para presentarlo definitivamente. No es posible deshacer esta última opción, y te aconsejamos revisar tu candidatura cuidadosamente antes de enviarla:

#### Obras a concurso

5

| √1 |  |
|----|--|
| 2  |  |
| 3  |  |
| 4  |  |
| 5  |  |

Ejemplo al marcar cinco obras a concurso:

#### Convocatoria abierta ¿Necesitas ayuda? Ponte en contacto con nosotros. Datos personales Obra 2 Obra 3 Obra 4 Obra Email: info@premiobmwdepintura.com Obra 5 Teléfono: 912 985 505 Datos Obra a concurso Puedes presentar hasta 5 obras a concurso. Indica cuántas vas a presentar para que te de el formulario la opción de añadir los datos de las obras correspondientes. Puedes "guardar borrador" para revisar más tarde lo presentado en tu área privada. Por último pulsa "Finalizar y enviar candidatura" para presentarlo definitivamente. No es posible deshacer esta última opción, y te aconsejamos revisar tu candidatura cuidadosamente antes de enviarla: Obras a concurso

Una vez elegido el número, hay que rellenar el título, técnica, año, etc. de la primera obra que se quiera presentar. Da igual el orden de las obras.

~

Si la técnica es mixta, recuerde que debe especificar qué es.

Recuerde que las medidas de las obras deben estar comprendidas entre 100x81cm y 195x195cm.

El recuadro de la descripción es obligatorio, pero en caso de no tener se puede poner "Sin descripción" como en el ejemplo.

#### ¿Necesitas ayuda?

Ponte en contacto con nosotros.

🖸 Email:

info@premiobmwdepintura.com

Teléfono: 912 985 505

#### Obras a concurso

| 5                                               | ~     |
|-------------------------------------------------|-------|
| Título obra (Obligatorio)                       |       |
| Obra 1                                          |       |
| Técnica (Obligatorio)                           |       |
| mixta: acrílico y spray sobre lienzo            |       |
| Año (Obligatorio)                               |       |
| 2021                                            |       |
| Por favor, escribe un número entre 1910 y 2021. |       |
| Medidas reales (ancho x alto) (Obligatorio)     |       |
| 100x81cm                                        |       |
| Descripción (Obligatorio)                       |       |
| Sin descripción                                 |       |
|                                                 |       |
|                                                 |       |
|                                                 |       |
|                                                 |       |
|                                                 |       |
|                                                 | li li |

15 de 1000 caracteres máximos

En el caso de que participar con una serie especificarlo en la descripción

En cuanto a la subida de fotografías, se deberá subir una foto de manera obligatoria por cada obra. Esa será la foto 1. Después podrá subir hasta cinco imágenes más de cada obra. Recuerde que estas imágenes son solo de la obra 1, el resto de imágenes irán en su correspondiente formulario.

| Foto 1 (Obligatorio)                                                                                           |
|----------------------------------------------------------------------------------------------------|
| Suelta archivos aquí o                                                                                         |
| Selecciona archivos                                                                                            |
| Tipos de archivos aceptados: jpg, jpeg, jpeg, Tamaño máximo de archivo: 1 MB, Número máximo de<br>archivos: 1. |
| Foto 2                                                                                                    |
| Suelta archivos aquí o                                                                                         |
| Selecciona archivos                                                                                            |
| Tipos de archivos aceptados: jpg, jpeg, jpeg, Tamaño máximo de archivo: 1 MB, Número máximo de<br>archivos: 1. |
| Foto 3<br>Examinar No se ha seleccionado ningún archivo.                                                       |
| Tipos de archivos aceptados: jpg, jpeg, jpeg, Tamaño máximo de archivo: 1 MB.                                  |
| Foto 4<br>Examinar No se ha seleccionado ningún archivo.                                                       |
| Tipos de archivos aceptados: jpg, jpeg, jpeg, Tamaño máximo de archivo: 1 MB.                                  |
| Foto 5<br>Examinar No se ha seleccionado ningún archivo.                                                       |
| Tipos de archivos aceptados: jpg, jpeg, jpeg, Tamaño máximo de archivo: 1 MB.                                  |
| Revisar mis datos Obra 2                                                                                       |

Una vez subidas las fotografías que se quieran y rellenados todos los campos en referencia a la obra 1, tendrá que pinchar en el botón azul que pone "Obra 2", de manera que se le abrirá un nuevo formulario vacío en el que tendrá que rellenar los datos de la segunda obra a presentar:

| Datos personales Obra Obra 2 Obra 3 Obra 4                     | Ponte en contacto con nosotros.                    |
|----------------------------------------------------------------|----------------------------------------------------|
| Obra 5                                                         | Email:<br>info@premiobmwdepintura.com              |
| Título obra 2 (Obligatorio)                                    | <ul> <li>Teléfono:</li> <li>912 985 505</li> </ul> |
| Técnica Obra 2 (Obligatorio)                                   | J                                                  |
| Técnica                                                        | ]                                                  |
| Año Obra 2 (Obligatorio)                                       |                                                    |
| 2021                                                           |                                                    |
| Por favor, escribe un número entre <b>1910</b> y <b>2021</b> . |                                                    |
| Medidas reales (ancho x alto) Obra 2 <i>(Obligatorio)</i>      |                                                    |
| 195x195cm                                                      |                                                    |
| Descripción Obra 2 (Obligatorio)                               |                                                    |
| Sin descripción                                                |                                                    |
|                                                                |                                                    |
|                                                                |                                                    |
|                                                                |                                                    |
|                                                                |                                                    |
|                                                                |                                                    |
|                                                                |                                                    |
| 15 de 1000 caracteres máximos                                  |                                                    |

Tendrá que repetir la operación por cada obra que vaya a presentar.

Una vez tenga todas las obras presentadas, en el formulario de la última. En este caso el de la obra 5 le aparecerá un botón que pone "Finalizar y enviar candidatura". Debe pinchar para que el proceso se quede guardado y llegue a revisión.

| En el caso de que participar con una serie especificarlo en la descripción    |
|-------------------------------------------------------------------------------|
| Foto 1 Obra 5 (Obligatorio)                                                   |
| Examinar 1_PREMIO BMW PINTURA_Victoria Irar                                   |
| Tipos de archivos aceptados: jpg, jpeg, jpeg, Tamaño máximo de archivo: 1 MB. |
| Foto 2 Obra 5                                                                 |
| Examinar No se ha seleccionado ningún archivo.                                |
| Tipos de archivos aceptados: jpg, jpeg, jpeg, Tamaño máximo de archivo: 1 MB. |
| Foto 3 Obra 5                                                                 |
| Examinar No se ha seleccionado ningún archivo.                                |
| Tipos de archivos aceptados: jpg, jpeg, jpeg, Tamaño máximo de archivo: 1 MB. |
| Foto 4 Obra 5                                                                 |
| Examinar No se ha seleccionado ningún archivo.                                |
| Tipos de archivos aceptados: jpg, jpeg, jpeg, Tamaño máximo de archivo: 1 MB. |
| Foto 5 Obra 5                                                                 |
| Examinar No se ha seleccionado ningún archivo.                                |
| Tipos de archivos aceptados: jpg, jpeg, jpeg, Tamaño máximo de archivo: 1 MB. |
| Volver a revisar Finalizar y enviar candidatura                               |

Ante cualquier duda o problema póngase en contacto con el equipo del premio a través del correo o teléfono que se indica en la página web.